## GUÍA DE USO

Integración con outlook en Windows

La integración de Outlook con Gluppi te permitirá trabajar de una forma más productiva. No tendrás que cambiar de aplicación para llevar a cabo formas de comunicación. Por lo tanto, desde Outlook podrás sincronizar tus contactos en ambas plataformas para agendar reuniones, sincronizar tus contactos y realizar llamadas desde Outlook.

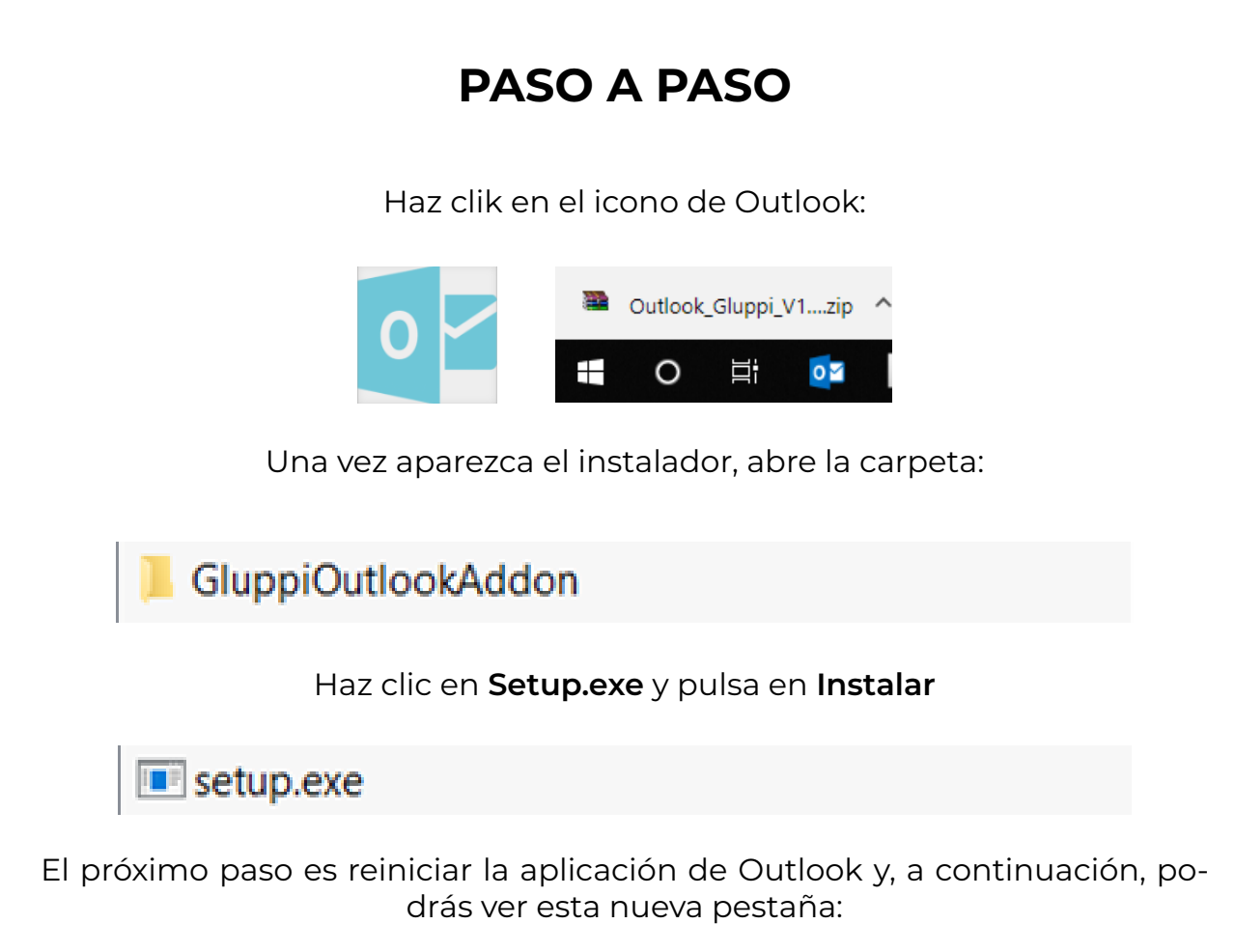

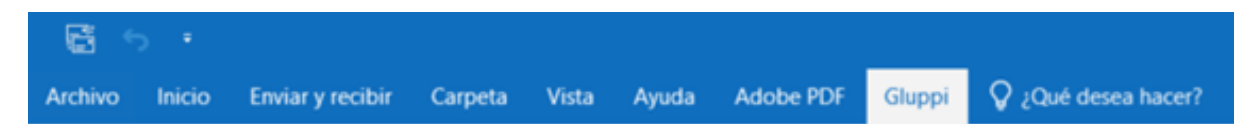

Una vez hagas clic, el próximo paso es activarlo:

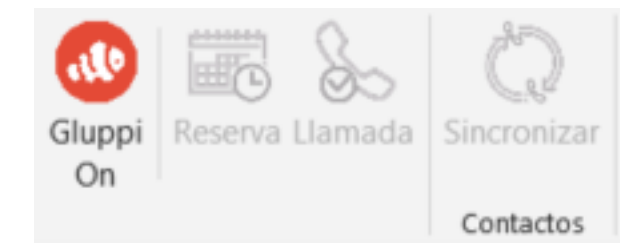

Haciendo clic en Gluppi On, deberás introducir tu usuario y password:

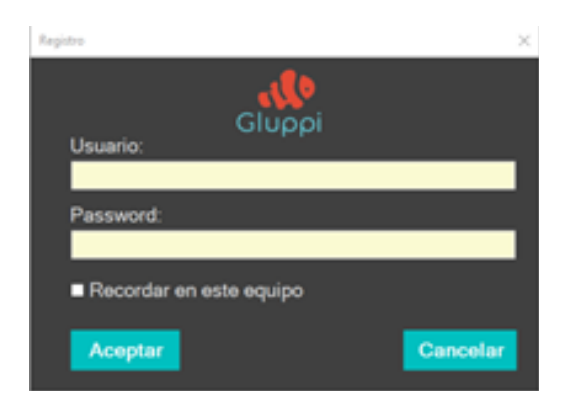

Una vez introducidos, podremos:

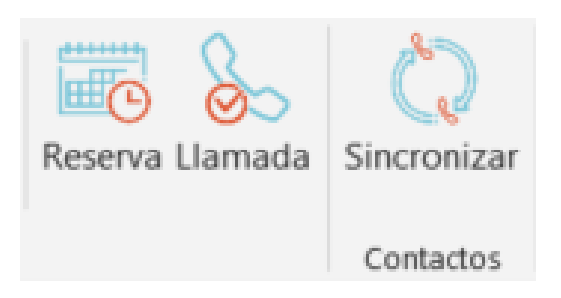

## Reservar una reunión:

Introducir el Título de la reunión, su duración y fecha.

|    |        | PAULTIN | eros de acceso Confirmación |  |
|----|--------|---------|-----------------------------|--|
| TŘ | tulo   |         |                             |  |
| Γ  |        | _       |                             |  |
|    |        |         |                             |  |
| D  | ración |         | Fecha y Hora (Local)        |  |
| 15 |        | ٥       | 23/08/18 12:40:48           |  |

Seleccionar cómo es la reunión; vídeoconferencia o audioconferencia

| a y Fecha Opcior  | Números de acceso | Confirmación |   |
|-------------------|-------------------|--------------|---|
| Audio             |                   |              |   |
| Audio             |                   |              | ~ |
| ódigo de facturad | sión              |              |   |
|                   |                   |              |   |
|                   |                   |              |   |
|                   |                   |              |   |
|                   |                   |              |   |
|                   |                   |              |   |

En el caso de ser Audioconferencia, deberemos seleccionar el número de acceso que deseemos.

| Nueva Reserva      |                         |                          |                          |      |          | > |
|--------------------|-------------------------|--------------------------|--------------------------|------|----------|---|
| ema y Fecha        | Opciones Nún            | neros de acceso          | Confirmación             |      |          |   |
|                    |                         |                          |                          |      |          |   |
| Números de         | access de Est           | naña Conorlé             | achevite acoi            |      |          |   |
| Números de         | acceso de Esp           | paña Geográfi            | icos activados           |      |          |   |
| Números de<br>Pais | acceso de Esp<br>Región | paña Geográfi<br>Prefijo | icos activados<br>Número | Tipo | Lenguaje | ^ |
| Números de<br>Pais | acceso de Esp<br>Región | paña Geográf             | Número                   | Tipo | Lenguaje | ^ |

En el caso de ser Videoconferencia nos saltaríamos el paso anterior y, el último paso es la Confirmación

| ema y Fecha | Opciones | Números de ac  | ceso Confim     | nación  |       |  |
|-------------|----------|----------------|-----------------|---------|-------|--|
|             |          |                | TEST            |         |       |  |
|             |          | 24/08/201      | 8 12:40:48      | B GMT + | 2     |  |
|             | Enviar   | confirmación a | a mi email      | Sí      | () No |  |
|             |          |                |                 |         |       |  |
|             |          | Cor            | nfirmar Reserva |         |       |  |

Por último, se nos abrirá una plantilla automáticamente para invitar a los asistentes a la reunión con la información que hemos detallado anteriormente.

| Guardar Eliminar 🎧   | Calendario<br>Reenviar • | Cita | Asistente para<br>programación | Tomar notas<br>de la reunión | Invitar a los<br>asistentes | Mostrar como:<br>Aviso: | Ocupado<br>15 minutos | Periodicidad | Zonas<br>horarias | Categorizar | <ul> <li>Privado</li> <li>Importancia alta</li> <li>Importancia baja</li> </ul> | Ver<br>plantillas |
|----------------------|--------------------------|------|--------------------------------|------------------------------|-----------------------------|-------------------------|-----------------------|--------------|-------------------|-------------|---------------------------------------------------------------------------------|-------------------|
| Acciones             |                          |      | Mostrar                        | Notas de la reunión          | Asistentes                  |                         | Opciones              |              | - Fa              |             | Etiquetas                                                                       | Mis plantillas    |
| Asunto               | TEST                     |      |                                |                              |                             |                         |                       |              |                   |             |                                                                                 |                   |
| Ubicación            |                          |      |                                |                              |                             |                         |                       |              |                   |             |                                                                                 |                   |
| Hora de inicio       | vi. 24/08/2018           |      | 1                              | 241 ¥                        | Todo el d                   | a.                      |                       |              |                   |             |                                                                                 |                   |
| Hora de finalización | vi. 24/08/2018           |      | 1                              | 256 ¥                        |                             |                         |                       |              |                   |             |                                                                                 |                   |

Una vez concretada la reunión, podremos ver ésta en el calendario de Outlook y escritorio de Gluppi:

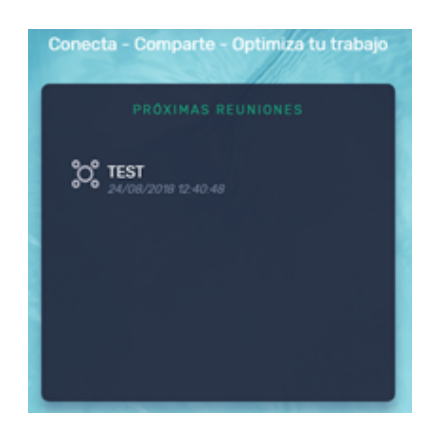

## Llamada a un contacto

Para ello, seleccionaremos el contacto y un número de teléfono que tenga asociado.

| Llamada   | $\times$ |
|-----------|----------|
| Contacto: |          |
| Teléfono: | ,        |
|           |          |

Pulsaremos llamar y la conexión será automática desde Gluppi \*Nota: Deberás tener iniciada la sesión en Gluppi.

## Sincronizar contactos entre Outlook y Gluppi

Podremos Importar contactos que elijamos desde Gluppi o exportar hacia Gluppi.

| Sincronizar                                                                                                    |          |  | $\times$ |
|----------------------------------------------------------------------------------------------------|----------|--|----------|
| (in the second second s | Exportar |  |          |

|                            | OutLoo                           | k                                      | G                                  | luppi                              |                                    | ^                              |                      |
|----------------------------|----------------------------------|----------------------------------------|------------------------------------|------------------------------------|------------------------------------|--------------------------------|----------------------|
|                            | (calonse                         |                                        |                                    |                                    |                                    |                                |                      |
|                            |                                  | @ <mark>iiiiiiiiiiiiiiii</mark> com)   |                                    |                                    |                                    |                                |                      |
|                            | (                                | .es)                                   |                                    |                                    |                                    |                                |                      |
|                            |                                  | (and a light com)                      |                                    |                                    |                                    |                                |                      |
|                            | ✓ (                              | @                                      |                                    |                                    |                                    |                                |                      |
|                            | ✓ (                              | @tables)                               |                                    |                                    |                                    |                                |                      |
|                            |                                  | @                                      | .00                                |                                    |                                    | v                              |                      |
|                            |                                  | h                                      | mportar Contacto                   | os a Outlook                       |                                    |                                |                      |
|                            |                                  |                                        | Exportar Contac                    | tos a Gluppi                       |                                    |                                |                      |
| El proceso e<br>importados | es automá<br>s/exportac<br>de Ou | tico y poc<br>os satisfa<br>Itlook cor | dremos co<br>ctoriame<br>no en los | omprobar<br>nte, tanto<br>contacto | que los o<br>en la ag<br>s de Glup | contactos<br>enda de c<br>opi: | han sido<br>ontactos |
| *                          | Todos Internos Exter             | nos                                    | Busca un i                         | rontacto                           |                                    |                                |                      |
| ୍<br>କ<br>ଅ<br>ଅ           |                                  |                                        | 000                                |                                    | 0                                  |                                |                      |
| 0                          |                                  |                                        |                                    |                                    |                                    |                                |                      |
|                            |                                  |                                        |                                    |                                    |                                    |                                |                      |
|                            |                                  |                                        |                                    |                                    |                                    |                                |                      |
|                            |                                  |                                        |                                    |                                    |                                    |                                |                      |
|                            |                                  |                                        |                                    |                                    |                                    |                                |                      |
|                            |                                  |                                        |                                    |                                    |                                    |                                |                      |